## Création d'un fond d'écran Xbox Live personnalisé par « ZiiD »

- JEUX xbox xbox xbox boutiq boutiq
- 1- Faire une capture d'écran de son avatar dans Xbox Live Game sur son Windows Phone.

- 2- Puis la rapatrier sur son PC/Mac/GNU-linux.
- 3- Ouvrir et/ou installer Gimp 2.x.
- 4- Utiliser l'option "Outil de sélection rectangulaire" en haut à gauche.

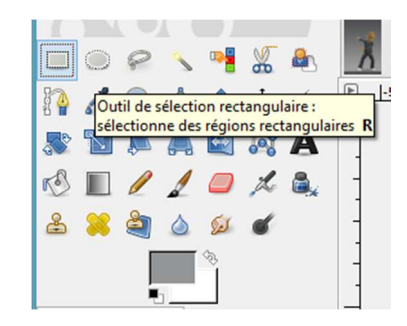

5- Sélectionnez une zone sans typographie. Double cliquez, copiez la zone et faites la glisser sur la typo pour l'effacer.

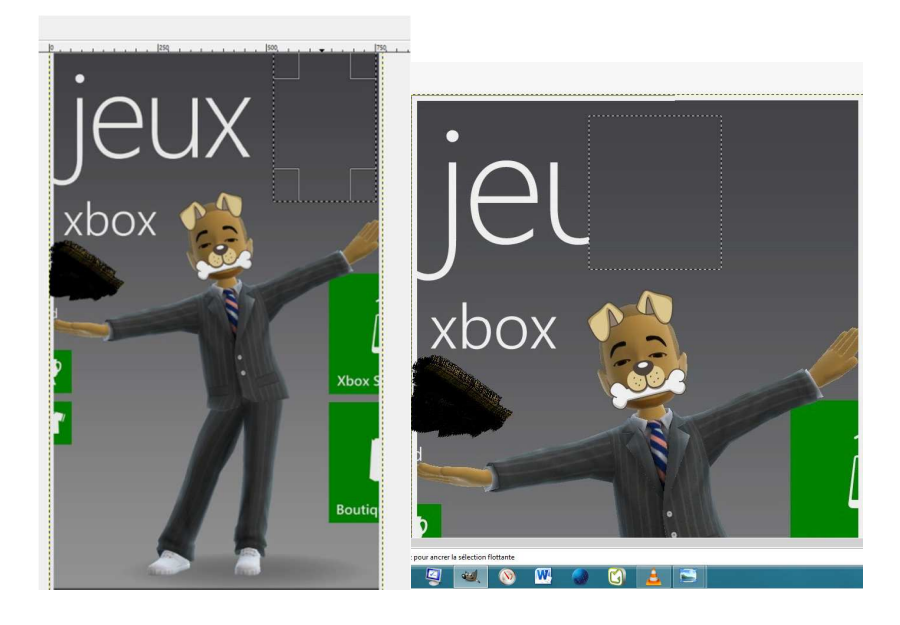

- 6- Pour les zones vertes, sélectionnez la baguette magique (au milieu de la ligne du haut), et coupez-les.
- 7- Puis sélectionnez sur toute la hauteur le fond dégradé (sans aucun objet). Ce dernier pourra servir pour tous vos autres réalisations. (Sauf si vous utilisez Face Mask par-dessus la capture)
- 8- Coupez le et enregistrez le dans pattern (exemple: xlive.pat) dans X:\Program Files\GIMP 2\share\gimp\2.0\patterns
- 9- Enregistrez en .XCF et redémarrez Gimp pour que les modifications soit effectives.
- 10- Puis remplissez les vides avec le saut en prenant le motif Xbox Live.
- 11- C'est fait vous avez un fond d'écran avec votre avatar Xbox live.

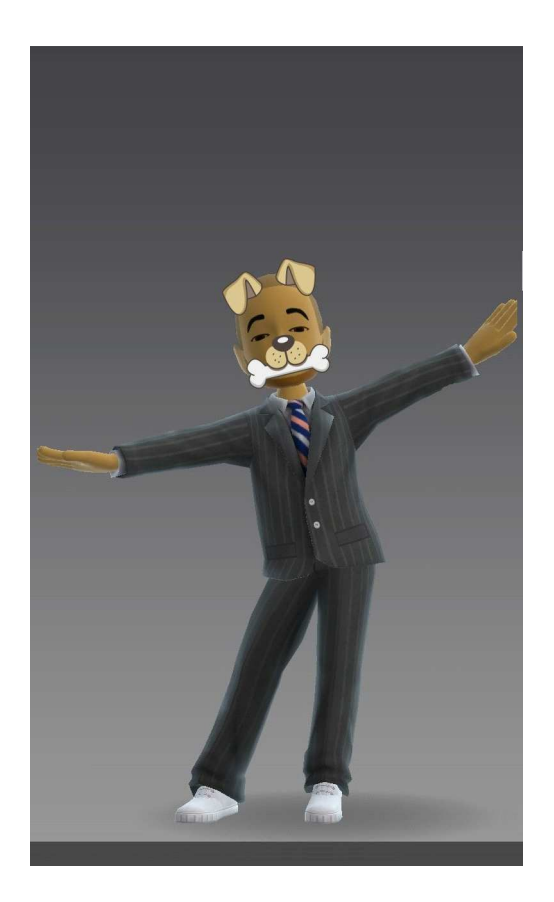

Ce document a été réalisé par « ZiiD » que vous pouvez retrouver sur Smartphone France :

http://forums.smartphonefrance.info/profil.php?mode=viewprofile&u=28424

Le document a été initialement publié sur le site Smartphone France :

- http://www.smartphonefrance.info/actu.asp?ID=8538

A ce sujet nous remercions donc d'avance tous ceux qui reprendront ce document de citer clairement dans leurs articles la véritable origine de celui-ci.

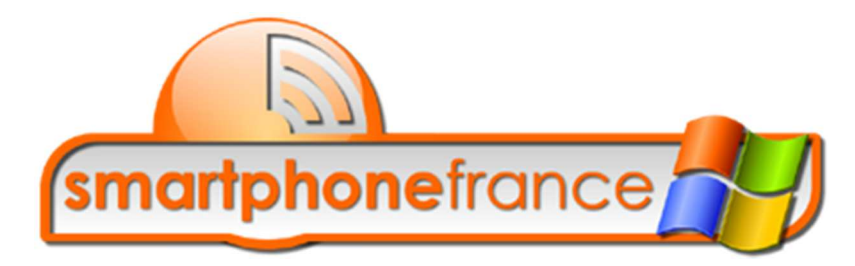